## How to Set Up Your Shipping

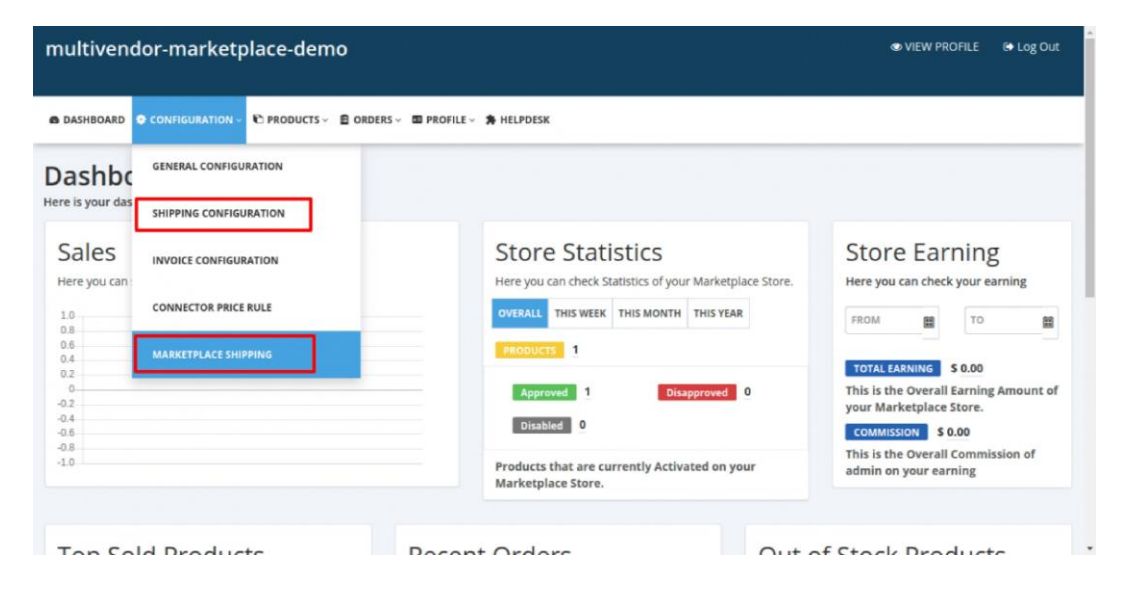

Login to your Seller Panel >> Go to **Configuration** >> **Shipping Methods** >> Click (...) **Action** for **"Marketplace Shipping "** >> Click **"Set As Default"** from Action menu of Shipping Methods.

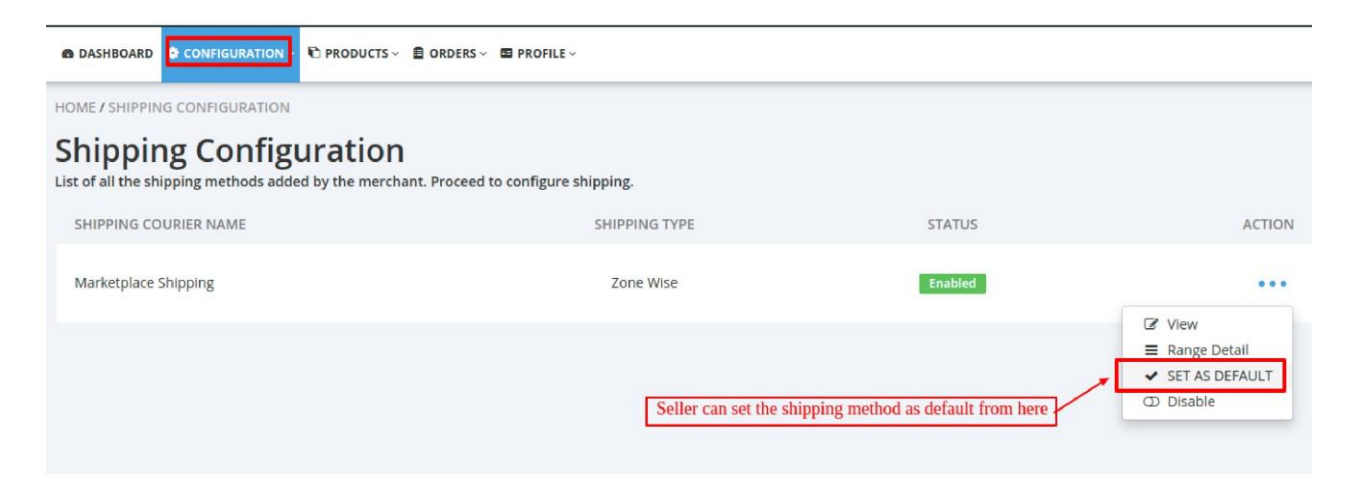

Click (...) Action >> Click Range Details >> Click Add New Range. These rates will be applied whether on the product's price or product's weight.

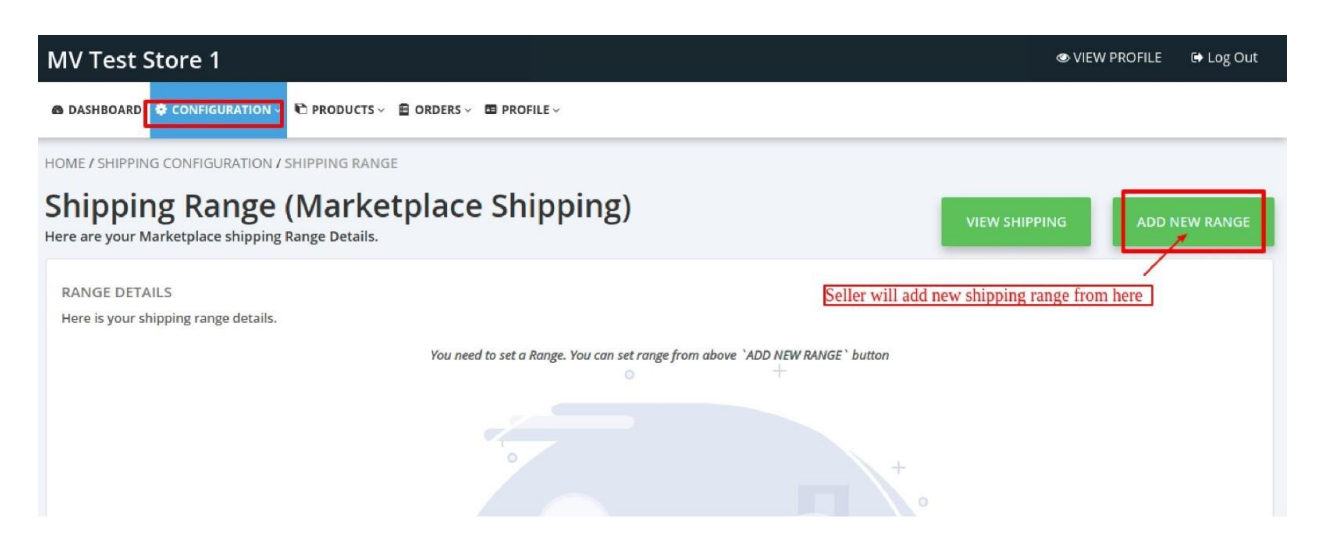

You can add up to 8 shipping ranges for a Shipping method.

| MV Test Store 1                                                                                                    | VIEW PROFILE | 🕞 Log Out |
|----------------------------------------------------------------------------------------------------|--------------|-----------|
|                                                                                                    |              |           |
| HOME / SHIPPING CONFIGURATION / SHIPPING RANGE / ADD SHIPPING RANGE                                                                                                    |              |           |
| Shipping Range (Marketplace Shipping)<br>Here are your Marketplace shipping Range Details.                                                                                                    |              |           |
| RANGE DETAILS<br>Here is your shipping range details.<br>Based On Seller will select whether he/she wants to add shipping rates based on product price or product's weight<br>Price Weight Enter a range here<br>From: \$ To: \$<br>SAVE Click here to save details |              |           |

Shipping Range is set based on the Price of the product. Similar to this, you can set up to 8 ranges for a shipping method. Also, you can edit/delete the ranges.

| MV Test Store 1                                                                                                    | 👁 VIEW PROFILE 🛛 🖨 Log Out                     |
|----------------------------------------------------------------------------------------------------|------------------------------------------------|
| DASHBOARD                                                                                                    | ×                                              |
| RANGE DETAILS<br>Here is your shipping range details.                                                                                                    | Successful<br>Range details successfully saved |
| Note :<br>Shipping Range is very important for a shipping method. You cannot access a shipping method without any shipping range. So you have to set atleast one r<br>set upto a maximum of eight ranges for a shipping method | ange for the shipping method. You can          |
| Here's an example to understand the lower and upper limits of a defined range:                                                                                                    |                                                |
| Range 1 (1-10lb) - here the upper limit is 10.99lb<br>Range 2 (11-20lb) - here the upper limit is 20.99lb<br>So, product A of weight 10.75lb will be covered under the range 1 (1-10lb)                                        |                                                |
| Range Detail based on Price.                                                                                                    |                                                |
| All Shipping Ranges                                                                                                    |                                                |
| Range 1 Range details can be edited or deleted as well.                                                                                                    |                                                |
| EDIT DELETE                                                                                                    |                                                |
| ADD NEW RANGE                                                                                                    | 1                                              |

You can view the shipping range details from here:

| MV Test Store 1                                                                                                    |                                                                                                    |            |                                                 |                  | VIEW PROFILE                        | 🕞 Log Out       |
|----------------------------------------------------------------------------------------------------|----------------------------------------------------------------------------------------------------|------------|-------------------------------------------------|------------------|-------------------------------------|-----------------|
|                                                                                                    | PRODUCTS 🗸 🖹 ORDERS 🗸 🛅 PROFILE 🗸                                                                                                    |            |                                                 |                  |                                     | ×               |
| HOME / SHIPPING CONFIGURATION / SHIPP                                                                                                    | PING RANGE                                                                                                    |            |                                                 |                  | Successful<br>Range details success | sfully saved    |
| Shipping Range (M<br>Here are your Marketplace shipping Range                                                                                                    | larketplace Shippin                                                                                                    | g)         |                                                 | VIEW SHIP        | PPING ADD                           | NEW RANGE       |
| RANGE DETAILS<br>Here is your shipping range details.<br>Note :<br>Shipping Range is very important for a ship<br>upto a maximum of eight ranges for a ship<br>Here's an example to understand the lower<br>Range 1 (1-10lb) - here the upper limit is 10<br>Range 2 (1-120lb) - here the upper limit is 2<br>So, product A of weight 10.75lb will be cover | pping method. You cannot access a shipping m<br>pping method<br>er and upper limits of a defined range:<br>0.99lb<br>ered under the range 1 (1-10lb)<br>Range | ethod with | out any shipping range. So you have to set atle | ast one range fo | or the shipping metho               | ıd. You can set |
| All Shipping Ranges                                                                                                    |                                                                                                    |            |                                                 |                  |                                     |                 |
| Range 1                                                                                                    |                                                                                                    |            |                                                 |                  |                                     |                 |
|                                                                                                    | EDIT                                                                                                    | DELETE     |                                                 |                  |                                     |                 |
| Range 2                                                                                                    |                                                                                                    |            |                                                 |                  |                                     |                 |
| \$ 91.00 - 180.00                                                                                                    | EDIT                                                                                                    | DELETE     |                                                 |                  |                                     |                 |
| Range 3<br>\$ 181.00 - 270.00                                                                                                    | EDIT                                                                                                    | DELETE     |                                                 |                  |                                     |                 |
| Seller can add ne                                                                                                    | ew shipping range from here                                                                                                    |            |                                                 |                  |                                     | <b>↑</b>        |

Once done, you will proceed to select countries & set different shipping rates for each country & their states based on price or weight of the product.

| MV Test Store 1                                                      |        |                |                  |         | CIEW PROFIL              | E 🕞 Log Out |
|----------------------------------------------------------------------|--------|----------------|------------------|---------|--------------------------|-------------|
|                                                                      |        |                |                  |         |                          |             |
| HOME / SHIPPING CONFIGURATION / COUNTRIES / ADD COUNTRY              |        |                |                  |         |                          |             |
| ADD COUNTRY                                                          |        |                |                  |         |                          | SAVE        |
| Here are marketplace shipping country detail(s).                     |        |                | S                | eller w | ill click here to save t | ne details  |
| Marketplace Shipping                                                 |        |                |                  |         |                          |             |
| Select Country                                                       |        |                |                  |         |                          |             |
| United States                                                        |        |                |                  |         |                          |             |
| COUNTRY STATUS Seller will select a country from the dr              | op-do  | own menu       |                  |         |                          |             |
|                                                                      |        |                |                  |         |                          |             |
|                                                                      |        |                |                  |         |                          |             |
| States                                                               |        | \$1.00 - 90.00 | \$91.00 - 180.00 |         | \$181.00 - 270.00        | Status      |
| Seller will set different state-wise shipping rates for different co | suntri | es 15          | \$<br>10         |         | \$ 8                     |             |
|                                                                      |        |                |                  |         |                          |             |
| Alaska                                                               | \$     | 16             | \$<br>8          |         | \$ 8                     |             |
|                                                                      |        |                | Sta              | tes can | be enabled/disabled a    | lso         |
| American Samoa                                                       | \$     | 18             | \$<br>12         | 3       | \$ 8                     |             |
|                                                                      |        |                |                  |         |                          |             |
| Arizona                                                              | \$     | 0.00           | \$<br>0.00       | :       | \$ 0.00                  |             |
|                                                                      |        |                |                  |         |                          |             |

All the countries to which shipping rate is set will be listed in this section (as attached in the screenshot). You can proceed to manage shipping ranges from there & add new countries also.

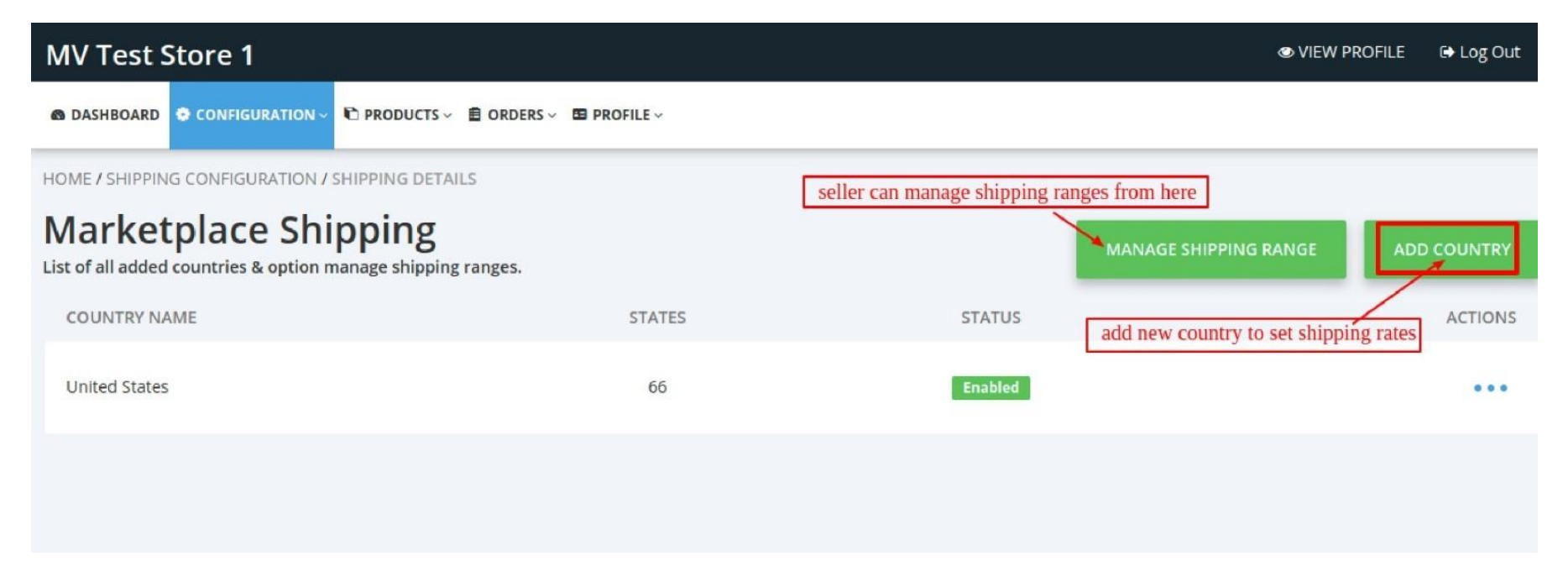

If you require assistance with set up you can send your Shipping Policies and Rates to lovisa@beyondbamboo.online who can assist with Shipping Configuration